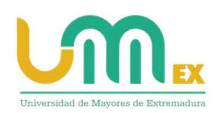

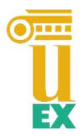

# Proceso de Automatrícula Curso 2025/2026 MANUAL SOLO PARA ALUMNADO DE NUEVO INGRESO (PRIMER CURSO)

## INFORMACIÓN IMPORTANTE

- Si durante el proceso de automatrícula le surge cualquier duda o incidencia, podrá **ponerse en contacto con el técnico de su sede** para que le ayude.
- Para el correcto funcionamiento de automatrícula se recomienda usar el navegador Google Chrome. Si desea puede descargarlo haciendo click en la siguiente imagen:

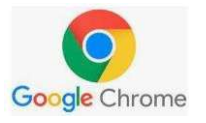

El apartado de "Estudiantes>Matrícula" de la página principal de la web de la Universidad de Mayores

(https://programamayores.unex.es/estudiantes/matricula25-26/) desde el día <u>2 de junio a partir de las 10:00 h. hasta el 10 de junio a las</u> <u>13:00 h</u>. **estará activo el enlace para poder formalizar la matrícula.** 

## **PROCESO DE MATRÍCULA**

En la web del Programa de Mayores estará disponible el enlace para realizar la matrícula a partir de las 10 de la mañana. Al hacer *click* en el enlace les aparecerá una pantalla como la imagen que aparece más bajo.

Solo el alumnado de primer curso deberá registrarse primero introduciendo su DNI (con la letra) y un correo electrónico, (que debe ser único para cada alumno y estar operativo, pues a esa dirección se enviará la contraseña de acceso).

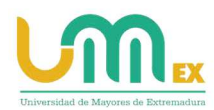

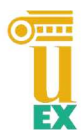

|                              | UIII                                      | IVEI SIGA             | u ue ivi            | ayores vi.                 | 0.0          |
|------------------------------|-------------------------------------------|-----------------------|---------------------|----------------------------|--------------|
|                              | Debe iden                                 | tificarse para cont   | inuar               |                            |              |
| Para poder acceder a esta pa | igina debe <mark>id</mark> entificarse. S | 5i no dispone de usua | rio y contraseña te | endrá que registrase prime | ero.         |
| Inicle sesión                |                                           | Regis                 | trese               |                            | $\backslash$ |
| DNI o Correo electrónico *   |                                           | DNI                   | *                   |                            |              |
| Contraseña *                 |                                           | Con                   | reo electrónico *   |                            |              |
|                              | Identificarme                             |                       |                     | Registrarme                |              |
| R                            | ecuperar contraseña                       |                       |                     | _                          |              |

En caso de que aparezca algún mensaje de error durante el registro, esto significará que ya estaba registrado con anterioridad y deberá ir directamente a la parte de "Inicie sesión" con su correo electrónico y su contraseña e iniciar sesión normalmente.

Si es la primera vez que se registra aparecerá el siguiente mensaje en la parte superior derecha de la pantalla de registro:

| Univers           | idad de       | May | ores                                                      | v 1.0.0                   |   |  |
|-------------------|---------------|-----|-----------------------------------------------------------|---------------------------|---|--|
|                   |               | i : | gistrado correctamente. He<br>rectifin de correc indicada | mos enviado un email a la | - |  |
| e identificarse j | ara continuar |     |                                                           |                           |   |  |

Registrado correctamente. Hemos enviado un email a la

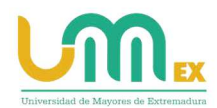

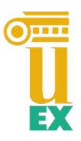

A continuación, deberá ir a su correo y en la <u>bandeja de entrada</u> tendrá un correo como el que se indica en la imagen siguiente donde se le proporcionará la **contraseña de acceso**. (Si no aparece en la bandeja de entrada, compruebe la bandeja de SPAM).

| Γ    | 🛠 🔲 No leidos 🏠 Con estrella 🔳 Contacto 🛇 Etiquetas 🕕 Adjunto                                          | Ø Filtrar estos mensajes <ctrl+mayús+k></ctrl+mayús+k>               |                                                           |
|------|----------------------------------------------------------------------------------------------------|----------------------------------------------------------------------|-----------------------------------------------------------|
|      | 1 * A Acunto                                                                                           | Participantes                                                        | Facha y R                                                 |
|      | 😭 🔹 👌 Usuario registrado en la Universidad de Mayores de la UEx                                        | UMEX_NoContestar@unex.es                                             | 13:06                                                     |
|      | 😭 👻 👌 (usuarios) Nuevo intento de phisining: "Mensaje del rector"                                      | Vicenector Transformación Digitai                                    | 28/00/2021 18:00                                          |
|      | 🕸 • 👌 - <del>Re Revisto</del>                                                                          | Luisi Niendez Colomer                                                | 21/06/2021 16:02                                          |
|      | De UMEX_NoContestar@unex.es 🗘                                                                          |                                                                      | A Responder A Reenviar Archivar No deseado D Eliminar Más |
|      | Asunto Usuario registrado en la Universidad de Mayores de la UEx                                       |                                                                      | 13:06                                                     |
|      | Para proteger su privacidad, Thunderbird ha bloqueado el contenido remoto en este mensaje.             |                                                                      | <u>Q</u> pciones ❤ ×                                      |
| 8)   | Universidad de Mayores                                                                                 |                                                                      | Universidad de Extremadura                                |
|      | Estimado futuro alumno:                                                                                |                                                                      |                                                           |
| i.es | Hemos recibido su solicitud de registro. A partir de ahora puede realizar solio<br>de preinscripción). | citudes de preinscripción en la Universidad de Mayores de la U       | JEx, y consultarlas o modificarlas (dentro del plazo      |
| s    | Sus credenciales para identificarse son:                                                               |                                                                      |                                                           |
|      | Usuario: DNI o Correo electrónico<br>Contraseña: XMzgTW                                                |                                                                      |                                                           |
|      | En caso de duda o si necesita cualquier aclaración póngase en contacto a tra                           | vés de la siguiente dirección de correo electrónico: <u>mayores@</u> | unex.es                                                   |
|      | Universidad de los Mayores de Extremadura                                                              |                                                                      |                                                           |
|      | Teléfono: 124289690                                                                                    |                                                                      |                                                           |
|      | Email: mayores@unex.es                                                                                 |                                                                      |                                                           |
|      |                                                                                                    |                                                                      |                                                           |
|      |                                                                                                    |                                                                      |                                                           |
|      |                                                                                                    |                                                                      |                                                           |
|      |                                                                                                    |                                                                      |                                                           |

(Esta contraseña se podrá cambiar más a delante). Deberán anotarla, respetando mayúsculas y minúsculas, pues será necesaria para iniciar sesión y formalizar la matrícula. A continuación, deben volver a la página de Automatrícula y en la parte de "inicio de sesión" introducir su email o DNI y la contraseña que se les mandó al correo electrónico y que hemos anotado previamente.

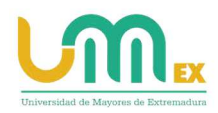

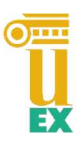

| ĒΧ                                                                          |                                                | Universi                                       | dad de May           | ores v 1.0.0                                            |                                                                                             |                                 | CC IVIDYO          |
|-----------------------------------------------------------------------------|------------------------------------------------|------------------------------------------------|----------------------|---------------------------------------------------------|---------------------------------------------------------------------------------------------|---------------------------------|--------------------|
| Convocatoria para el curso: 2021-22 Te ha                                   | is identificado como                           |                                                |                      |                                                         |                                                                                             |                                 | ¿Necesitas ayuda?  |
| Datos del solicitante                                                       |                                                |                                                |                      |                                                         |                                                                                             |                                 | Cancelar matricula |
| Sede *                                                                      | BADAJOZ                                        | Curso *                                        | Segundo              |                                                         | Modalidad *                                                                                 | Seleccione 🥃                    |                    |
| Primer Apellido                                                             |                                                | Segundo Apellido                               |                      |                                                         | Nombre                                                                                      | <b>,</b>                        |                    |
| DNI                                                                         |                                                | Fecha de nacimiento *                          |                      |                                                         | Correo Electrônico *                                                                        |                                 |                    |
| Provincia nacimiento *                                                      | Seleccione                                     |                                                | Localidad nacim      | iento *                                                 | Seleccione                                                                                  |                                 | .≏                 |
| Teléfono 1 *                                                                |                                                | Teléfono 2                                     |                      |                                                         | Sexo *                                                                                      | Mujer 🥃                         |                    |
| Dirección postal *                                                          |                                                |                                                |                      |                                                         | Código postal *                                                                             |                                 |                    |
| Provincia *                                                                 | BADAJOZ                                        | ⇒                                              | Localidad *          |                                                         |                                                                                             |                                 | ~                  |
| Estudios realizados *                                                       | Universitarios                                 |                                                |                      |                                                         |                                                                                             |                                 |                    |
| Profesión ejercida                                                          |                                                |                                                |                      |                                                         | Activo                                                                                      | Seleccione 🥃                    |                    |
| Pinche AQUI para ver la información refe                                    | erente a la Exención de matrícula y ayuda de d | esplazamiento.                                 |                      |                                                         |                                                                                             |                                 |                    |
| Solicita beca de:                                                           |                                                |                                                |                      | Solicita exención de matr                               | ícula por:                                                                                  |                                 |                    |
| Matricula Desplazamiento                                                    |                                                |                                                |                      | Victima del terrorismo                                  | Victima de violencia 📄 Minusvalia                                                           | 96                              |                    |
| (Si solicita beca, no olvide adjuntar foi<br>miembro de la unidad familiar) | tocopia de la Declaración de la Renta de la I  | Jnidad Familiar, o en su defecto, justificante | e de pensión de cada | (En caso de minusvalía ig<br>En caso de victima del ter | ual o superior al 65% adjuntar certificado d<br>rorismo o de victima de violencia, adjuntar | e calificación.<br>certificado) |                    |
| Los campos marcados con un as                                               | terisco son obligatorios Observac              | iones (Máximo 250 caracteres)                  |                      |                                                         |                                                                                             |                                 |                    |
|                                                                             |                                                |                                                |                      |                                                         |                                                                                             |                                 |                    |
|                                                                             |                                                |                                                |                      |                                                         |                                                                                             |                                 |                    |
|                                                                             |                                                |                                                | Enviar               | natrícula                                               |                                                                                             |                                 |                    |
|                                                                             |                                                |                                                |                      |                                                         |                                                                                             |                                 |                    |

#### SOLO PARA ALUMNADO QUE SOLICITEN EXCENCIÓN DE MATRÍCULA (EN LOS CASOS PREVISTOS) O AYUDA PARA DESPLAZAMIENTO:

Lo primero será indicar si solicita beca o si está exento del pago de matrícula o transporte.

Puede comprobar los requisitos para las mismas en el siguiente enlace: <u>https://programamayores.unex.es/wp-</u> <u>content/uploads/sites/72/2025/05/Baremo\_ayudas\_2025-26.pdf</u>

#### **NOTA IMPORTANTE:**

1. Poner el nombre y apellidos de la siguiente manera:

Por ejemplo: Manuel García Pérez

(Las primeras en mayúscula y el resto en minúscula)

2. <u>Entre el 2 y el 10 de junio es el periodo único para solicitar cualquiera de</u> <u>las ayudas.</u>

Revisado todo, le damos al botón pantalla.

Enviar matrícula

de la parte inferior de la

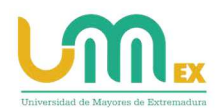

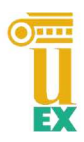

Si falta algún dato por rellenar la aplicación de Automatrícula le avisará con un mensaje en la parte superior derecha de la pantalla.

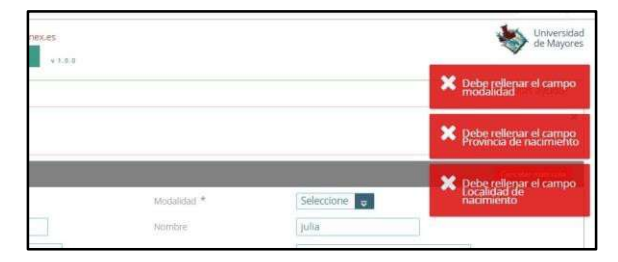

Dado el caso, subsanamos los errores y volvemos a dar al botón "Enviar Matrícula".

Si todo está correcto aparecerá un PDF con el justificante de matrícula (Ver imagen 1) y la carta de pago (ver imagen 2). Podremos descargarlo o imprimirlo.

| turso         | Detaile del Informe                                                                                                    | ×                                                                                                    |   |
|---------------|----------------------------------------------------------------------------------------------------|----------------------------------------------------------------------------------------------------|---|
| itan          |                                                                                                    | - 54% +   € ♦ ± = :                                                                                                    |   |
| ienti         |                                                                                                    | Impreso de matricula en la Universidad de Mayores<br>de la Universidad de Extremadura<br>Universidad de Mayores                                                                                                    |   |
| *             |                                                                                                    | Adm be BADAJOZ<br>Adm be BADAJOZ<br>DN: 05789130N<br>Nombre y apellik<br>Localidad Nac:<br>Teléfono meteoremeteoremeteo<br>exercisio e e e e e e e e e e e e e e e e e e e |   |
| dos           | 1                                                                                                    | E-Mail: Sexo M<br>Dirección: Cod. postal: 05100<br>Localidad: OLIVENZA Provincia: BADAJO2                                                                                                    |   |
| da            |                                                                                                    | Estudios realizados: Universitarios<br>Protesión                                                                                                    |   |
| e:            | A constraint of the second second sec | Solicita exerción de matricula Solicita exerción de matricula   De matricula por minusvalia   De desplazamiento por ser victima del terrorismo   por ser victima de viciencia por ser victima de viciencia                                                                                                    |   |
| a, nc<br>su d | 2                                                                                                    | Observaciones                                                                                                    |   |
| oos r         |                                                                                                    | BADAJOZ a 30 de junio de 2021 💌                                                                                                    | 6 |

Imagen 1 Justificante de matrícula

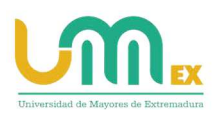

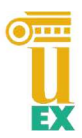

2. Carta de pago:

|                                               | Universidad de Mayo                                                                                                    | es 🔐                                                                      |                                           |                                                    |                                                                    |  |
|-----------------------------------------------|----------------------------------------------------------------------------------------------------|---------------------------------------------------------------------------|-------------------------------------------|----------------------------------------------------|--------------------------------------------------------------------|--|
|                                               |                                                                                                    |                                                                           |                                           |                                                    |                                                                    |  |
| mamiccontent properties.xhtml                 | 2 / 2   - 675                                                                                                    | + ) (                                                                     | D Ø                                       |                                                    |                                                                    |  |
|                                               | Centry Discretes of the Vice of the Vice o  | eo de matricul<br>de la Univer<br>vres le Estenais                        | a en la Univer<br>sidad de Extr<br>m      | sidad de Ma<br>emadura                             | vorte Universidad de Mayores de Extremat                           |  |
|                                               | Email<br>Ganogets<br>Vertricture cards they                                                                                                    | 23                                                                        | CONCEPTO<br>9 Unit<br>10 1                |                                                    | 7.640<br>87.6                                                      |  |
| 2010 Coloradores<br>2010 Coloradores<br>antes | Page Selected                                                                                                    | Brigheretan<br>0 All-4                                                    | Enterne<br>21-06-22                       | Vencimient<br>16407-01                             | Guarda Barcana<br>(1034-004001-0 <sup>7</sup> -00-00112-0011)-0011 |  |
| 2                                             | E prejn on restoren restoren<br>restoren restoren restoren restoren restoren restoren restoren restoren restoren restoren restoren restoren restoren restoren restoren restoren restoren restoren restoren restoren restoren restoren restoren restoren restoren restoren | na kanalymene ta<br>Joseonade<br>ala per la Gen peri<br>mencia delent ere | ecutio a tala rieta<br>el Ingreso de regi | rt de Caerte<br>Tude fel Progra<br>pardierte el ma | na de Malejoreni<br>juardio de la manena                           |  |

Imagen 2 Carta de pago

En la carta de pago tiene disponible el número de cuenta y la cantidad a abonar. Como concepto no olvide poner su DNI, su nombre y curso.

- <u>Si está exento de pago</u>, en la carta de pago el concepto aparecerá con coste "0".
- Para hacer efectiva la exención debe entregar en la Secretaría de su sede, una fotocopia de la Declaración de la Renta del ejercicio del 2024 de los miembros de la unidad familiar o, en su defecto, un certificado de imputación de renta.
- Si la exención es por cualquiera de los otros supuestos (discapacidad mayor o igual al 65%, víctima del terrorismo o violencia de género) debe acreditarlo documentalmente.
- <u>Si no ha solicitado ayuda de matrícula</u> deberá realizar el pago por transferencia al número de cuenta del Banco Santander que figura en la carta de pago antes mencionado. Recuerde que debe realizar el pago <u>hasta el 10 de junio</u> incluido y entregar el justificante de pago en su sede por las vías habilitadas.

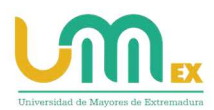

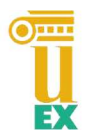

### 3. <u>Hasta que no se entregue el justificante de pago la matrícula no</u> <u>será efectiva</u>. Quedará como pendiente.

Recuerde que, <u>si es alumno de primer curso</u>, además de entregar el justificante de matrícula y de abono de la tasa correspondiente, deberá entregar en su sede los siguientes documentos:

- ✓ Fotocopia del DNI.
- ✓ Fotografía tamaño carné.

Una vez guardado o impreso el documento, en la siguiente pantalla se muestra la información de su matrícula. En el campo estado, aparecerá como "Pendiente" hasta que tengamos dicho justificante de pago.

| UNIVERSIDAD DE EXTREMADU            | IRA ↓ Menu                        | Entorno: Desarrollo но<br>Universidac | a BBDD: slueracw-scan.unex.e<br>I de Mayores | v 1.0.0   | ad<br>Exercise to Manual A Research |
|-------------------------------------|-----------------------------------|---------------------------------------|----------------------------------------------|-----------|-------------------------------------|
| Convocatoria para el curso: 2021-22 | Te has identificado como 08769130 | 1                                     |                                              |           | ¿Necesitas ayuda?                   |
| Lista de Matrículas                 |                                   |                                       |                                              |           | Nueva Matrícula                     |
| Curso Académico                     | Fecha Matrícula                   | Curso                                 | Sede                                         | Estado    |                                     |
| 2021-22                             | 2021-06-30 10:34:26.0             | Segundo                               | BADAJOZ                                      | Pendiente | 🖉 🖺 🛅 📥                             |
|                                     |                                   |                                       |                                              |           |                                     |

Estamos a su disposición para cualquier consulta. Muchas gracias por ser parte de la UMEx.

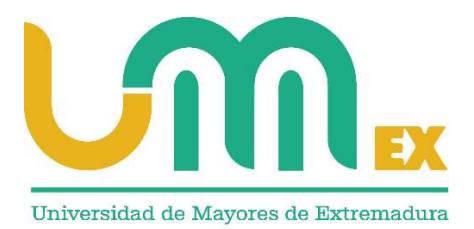